## PREZENTACJA APLIKACJI MOBILNEJ "FUCHA"

 APLIKACJA "FUCHA" TO PIERWSZA TAKA APLIKACJA, DZIĘKI KTÓREJ MOŻESZ ZLECAĆ ORAZ PRZYJMOWAĆ ZLECENIA OD INNYCH UŻYTKOWNIKÓW RÓWNOCZEŚNIE. JEDYNE, CZEGO POTRZEBUJESZ TO SMARTFON Z DOSTĘPEM DO INTERNETU. KORZYSTANIE Z APLIKACJI JEST BARDZO PROSTE, KIEDY POTRZEBUJESZ POMOCY W JAKIEJŚ CZYNNOŚCI W DOMU LUB GDZIEKOLWIEK JESTEŚ WYSTARCZY, ŻE DODASZ OGŁOSZENIE. WSZYSTKIE OSOBY W TWOJEJ OKOLICY OTRZYMAJĄ POWIADOMIENIE O ZLECENIU ORAZ ZOBACZĄ JE NA MAPIE.

SAM DECYDUJESZ, CZY DANE ZLECENIE JEST DLA CIEBIE I CZY JESTEŚ JE W STANIE WYKONAĆ.

## Fucha

14:36 →

# 9

all 🤝 🚳

#### Wymagany dostęp

## Usługi lokalizacji

Potrzebujemy dostępu do lokalizacji, aby wyświetlać zlecenia z Twojej okolicy

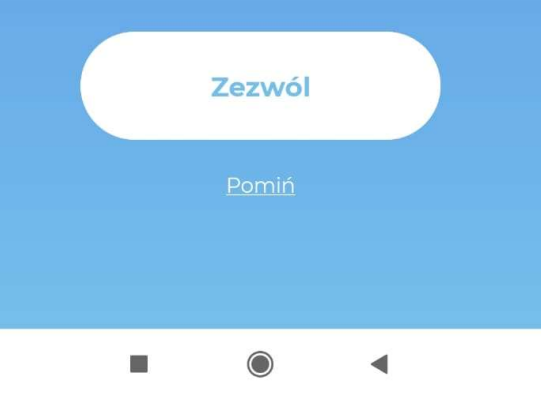

USTAWIENIA LOKALIZACJI PODCZAS ZAKŁADANIA KONTA

APLIKACJA UŻYWA LOKALIZACJI W CELU OKREŚLENIA NASZEJ POZYCJI. CO POZWOLI USTALIĆ, CZY W NASZEJ OKOLICY ZNAJDUJĄ SIĘ ZLECENIA ORAZ WYSYŁANIE POWIADOMIEŃ.

- 2. BEZ ZEZWOLENIA DO LOKALIZACJI APLIKACJA MOŻE NIE DZIAŁAĆ PRAWIDŁOWO ORAZ NIE BĘDZIE W STANIE OKREŚLIĆ, GDZIE SIĘ ZNAJDUJEMY. MOŻLIWE BĘDZIE JEDYNIE PRZEGLĄDANIE ZLECEŃ.
- 3. WARTO PODKREŚLIĆ, ŻE APLIKACJA MOŻE KORZYSTAĆ Z LOKALIZACJI TYLKO W PRZYPADKU, KIEDY CZYNNIE Z NIEJ KORZYSTAMY.
- 4. DO NASZEJ LOKALIZACJI NIE MAJĄ DOSTĘPU INNE OSOBY ORAZ NIE SĄ W STANIE ZOBACZYĆ NASZEGO POŁOŻENIA.

#### 14:36 →

all 🗟 🚳

#### Fucha

#### Logowanie / rejestracja

Utwórz nowy profil lub zaloguj się za pomocą numeru telefonu

+48

Akceptuję Politykę prywatności i Regulamin

Dowiedz się więcej o aplikacji (FAC

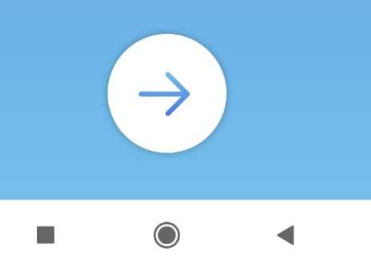

### LOGOWANIE I REJESTRACJA

- 1. Do założenia konta w aplikacji potrzebujemy numeru telefonu. Po jego wpisaniu oraz zaakceptowaniu Polityki prywatności, oraz Regulaminu i kliknięciu strzałki otrzymamy kod SMS, który trzeba potwierdzić.
- 2. Przed założeniem konta możemy dowiedzieć się więcej o aplikacji i poznać odpowiedzi na najczęściej zadawane pytania w "FAQ" opcja ta jest dostępna poniżej Akceptacji, o której mowa w punkcie "1".
- 3. FAQ jest co jakiś czas aktualizowany, warto więc mając wątpliwości lub pytania zaglądać właśnie tam.

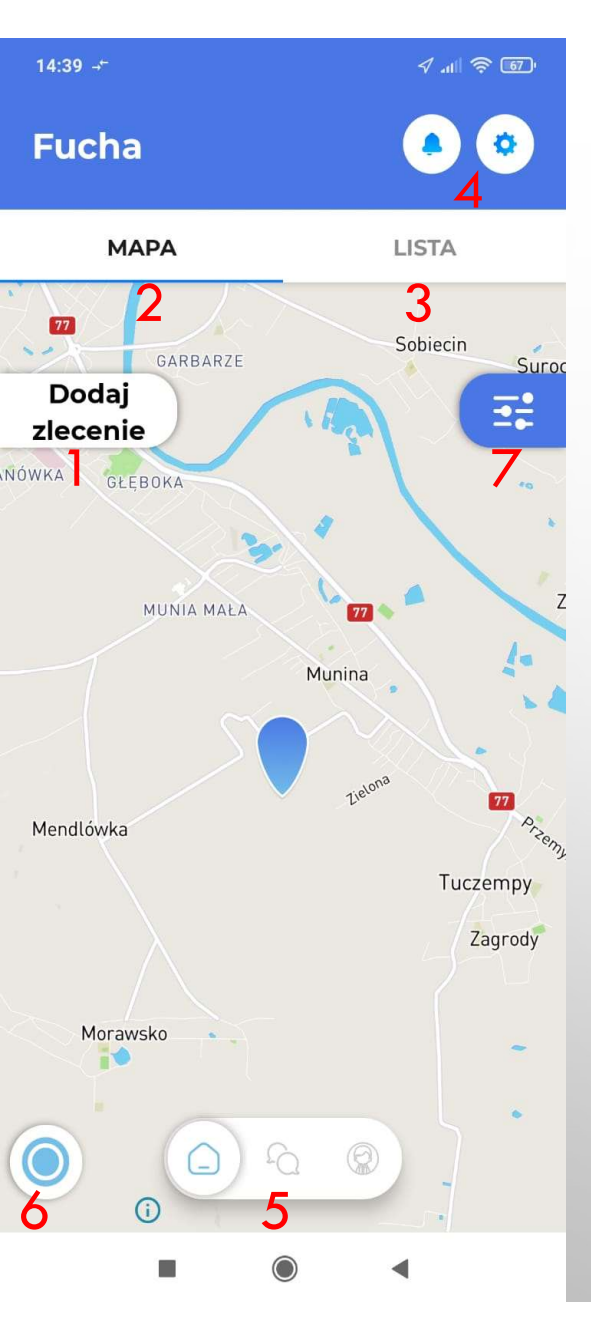

## EKRAN GŁÓWNY APLIKACJI

- 1. Dodaj zlecenie tutaj dodajemy zlecenia jako "ZLECENIODAWCY" (wykonawca może jedynie przeglądać zlecenia, zabronione jest również ogłaszanie zakresu swoich usług).
- 2. Mapa zleceń na której znajdziemy zlecenia oraz przybliżoną ich lokalizację. Pinezka widoczna na mapie nigdy nie pokazuje dokładnego miejsca zlecenia. Dlatego nie jesteśmy w stanie określić dokładnego adresu "Zleceniodawcy"
- Lista zleceń jeżeli na mapie jest dużo zleceń a my nie chcemy wchodzić w każde po kolei aby sprawdzać czy jest ono dla nas odpowiednie, możemy przełączyć się na listę gdzie zobaczymy więcej szczegółów zleceń w naszej okolicy.
- 4. Powiadomienia oraz Ustawienia konta W ustawieniach konta znajdziemy wiele przydatnych opcji takich jak: "Twoje zlecenia", FAQ, kontakt z Supportem, Portfel z którego możemy wypłacić zarobione pieniądze na własne konto, edycje profilu, Regulamin, Politykę prywatności oraz dodać zdjęcie lub je zmienić.
- 5. Panel wyboru między ekranami od lewej: Ekran główny, Czaty, Moduł Dziecko. "Czaty" oraz "Moduł Dziecko" zostaną omówione w innym slajdzie.
- 6. Po kliknięciu w tą opcje aplikacja określi nasza aktualną pozycje na mapie.
- 7. Filtr zleceń służy on do szczegółowego szukania zleceń, określenia stawki minimalnej oraz maksymalnej odległości od naszej aktualnej pozycji na mapie.

Standardowo aplikacja ustawiona jest na powiadamianie nas o nowych zleceniach w promieniu 25km od naszej pozycji na mapie. Aby zobaczyć zlecenia z całej Polski możemy oddalić mapę po czym kliknąć przycisk "Szukaj zleceń w tym obszarze" Pojawi się on nad Panelem wyboru oznaczonym "5"

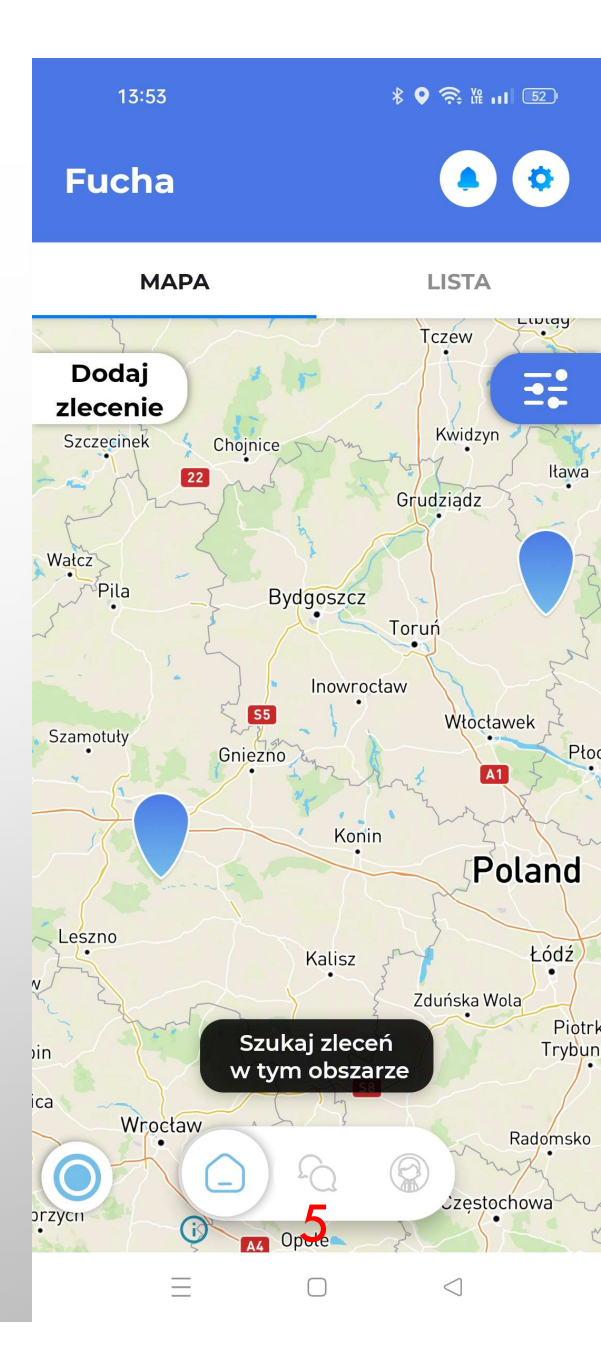

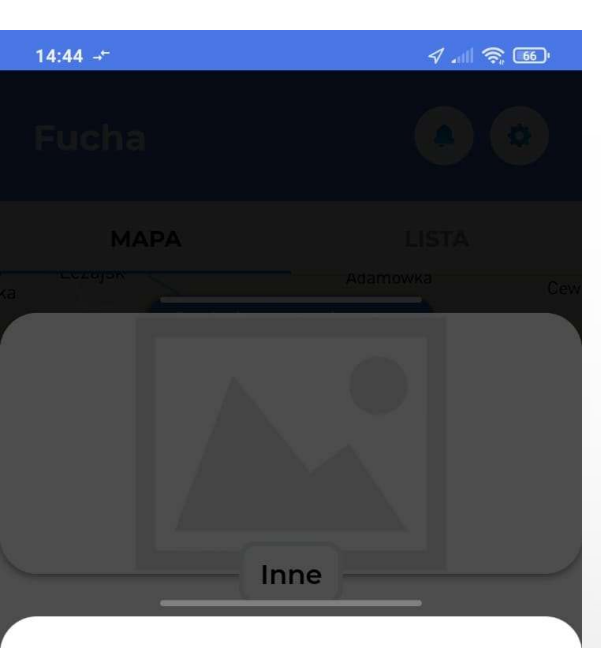

#### Złóż ofertę

Zleceniobiorca otrzyma Twoją ofertę. Po jej zaakceptowaniu i opłaceniu otrzymasz środki.

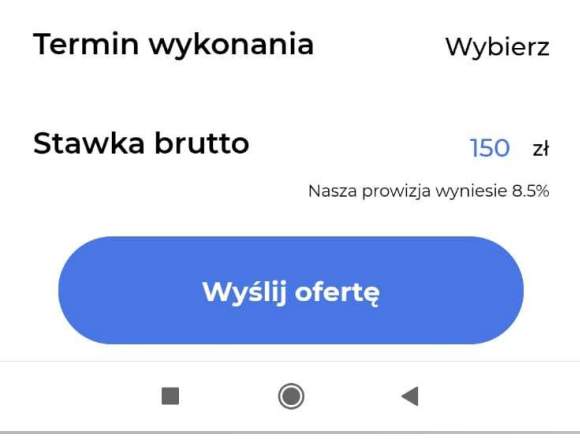

## PRZYJĘCIE OFERTY I CZAT

- Po wybraniu zlecenia dla siebie, wybieramy termin wykonania oraz ustawiamy stawkę za którą jesteśmy w stanie wykonać dane zlecenie i klikamy "wyślij ofertę"
- 2. Aplikacja automatycznie przeniesie nas na czat gdzie Zleceniodawca oraz Wykonawca mogą ustalić wszystkie szczegóły zlecenia które nie zostały wymienione w opisie.
- 3. Po wstępnej rozmowie i zapoznaniu się dokładnie ze zleceniem możemy edytować termin wykonania oraz zaproponowaną wcześniej stawkę.
- 4. <u>Numer telefonu oraz adres należy podawać po omówieniu</u> wszystkich szczegółów zlecenia i przyjęciu przez Zleceniodawcę oferty za wykonanie usługi (podawanie numeru podczas omawiania jest zablokowane) Podając te dane wcześniej narażamy się na niechciane wiadomości lub przyjazd fachowca z którym się nie umawialiśmy.
- WAŻNE: Należy pamiętać że umawiając się poprzez aplikacje i omawiając tam wszystkie szczegóły unikamy nieporozumień. Tak samo dla Zleceniodawcy jak i Wykonawcy ma to ogromne znaczenie.
- Zleceniodawca ma potwierdzenie ile za usługę zapłacił oraz pewność ile usługa będzie go kosztować.
- Wykonawca ma za to potwierdzenie że na miejscu nie okaże się iż do zrobienia jest coś zupełnie innego oraz za niższą stawkę.

Szanujemy tym samym nasz czas i pieniądze. Pieniądze zostają zabezpieczone i przelane do portfela Wykonawcy po zrealizowaniu zlecenia.

Na dodatkowe pytania odpowiemy mailowo: kontakt@fucha-aplikacja.pl

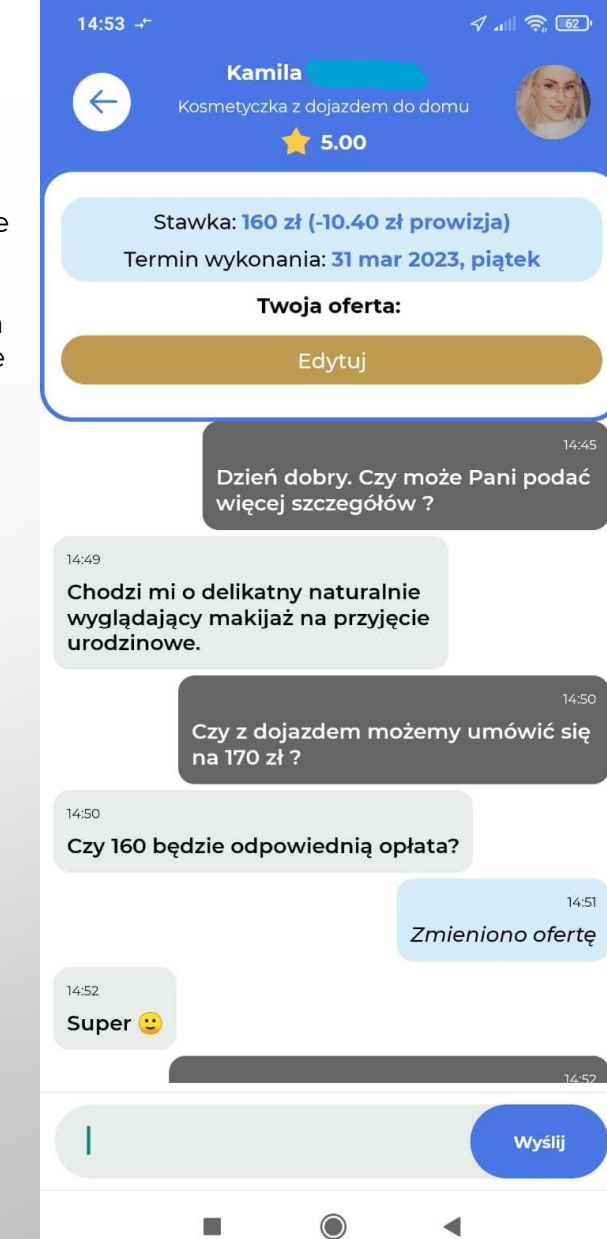

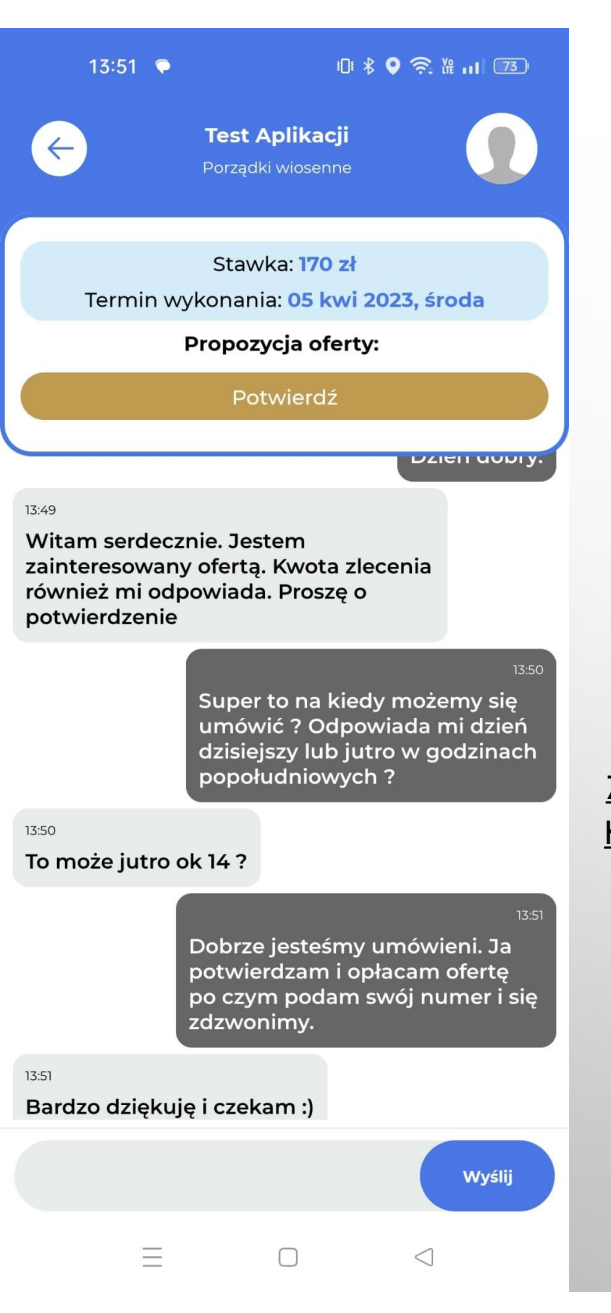

# PŁATNOŚCI ORAZ PRZYJĘCIE OFERTY

#### • <u>WAŻNE</u>

- Po ustaleniu wszystkich szczegółów na czacie oraz ustaleniu ostatecznej kwoty "<u>ZLECENIODAWCA</u>" klika <u>POTWIERDZ.</u>
- Aplikacja przekieruje nas do opłacenia oferty poprzez Blik lub przelew klasyczny i pieniądze zostają zabezpieczone a <u>"WYKONAWCA</u>" otrzyma wynagrodzenie po zrealizowaniu zlecenia.

W momencie gdy "WYKONACA" nie wykona zlecenia i np. nie pojawi się na miejscu "ZLECENIODAWCA" oznacza że zlecenie nie zostało zrealizowane i otrzymuje zwrot środków.

#### ZLECENIODAWCA ORAZ WYKONAWCA POTWIERDZAJĄ WYKONANIE ZLECENIA. W SYTUACJI KIEDY JEDEN Z UŻYTKOWNIKÓW OZNACZY ZADANIE JAKO NIEWYKONANE AUTOMATYCZNIE ZOSTANIE UTWORZONY SPÓR W CELU WYJAŚNIENIA SYTUACJI.

> W niektórych sytuacjach obsługa aplikacji może kontaktować się z użytkownikami aby wyjaśnić sytuację.

#### W RAZIE DODATKOWYCH PYTAŃ ZAPRASZAMY DO KONTAKTU POD ADRESEM

KONTAKT@FUCHA-APLIKACJA.PL

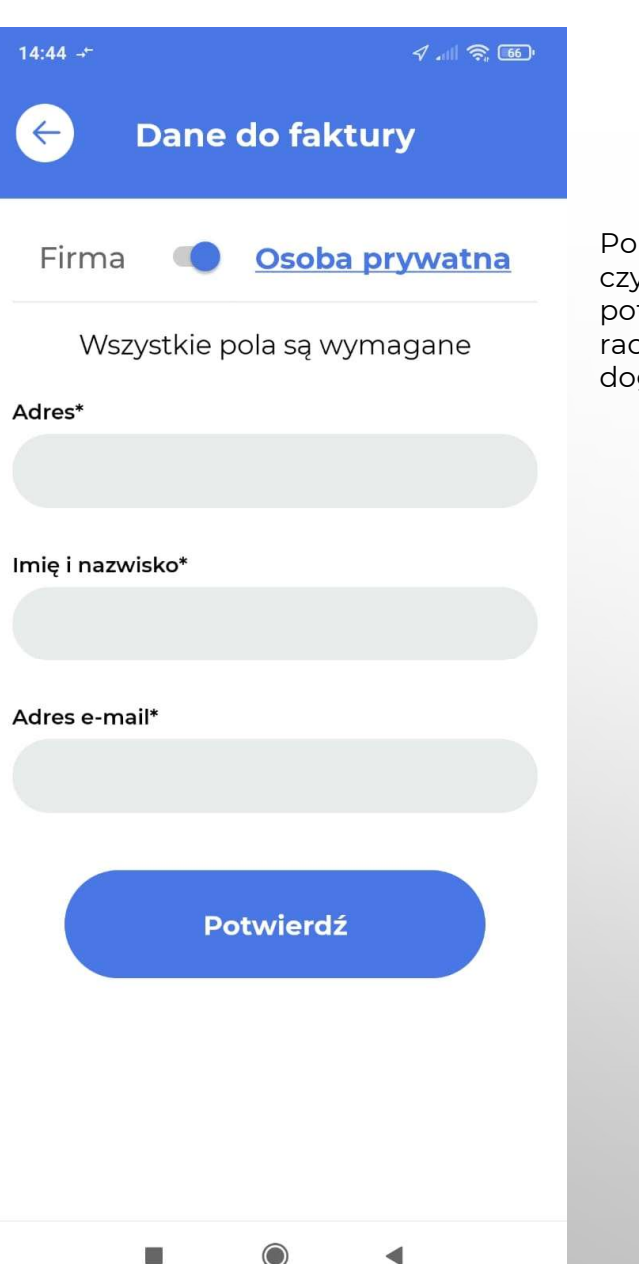

## DANE DO FAKTURY

Po zatwierdzeniu transakcji przez Zleceniodawcę, Wykonawca decyduje czy chce otrzymać fakturę jako osoba prywatna czy firma oraz podaje potrzebne do tego dane. Jest to faktura za prowizję. Chcąc otrzymać rachunek na pełną kwotę zlecenia Wykonawca oraz Zleceniodawca dogadują się między sobą.

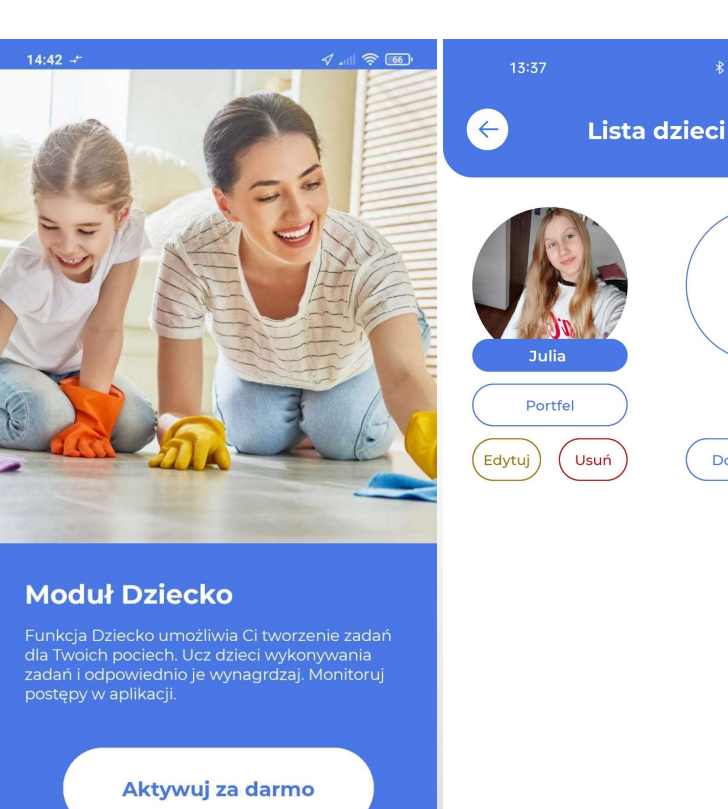

## **MODUŁ DZIECKO**

W naszej aplikacji znajdziecie Państwo całkowicie darmowy "Moduł Dziecko"

- Po kliknięciu "Aktywuj za darmo" aplikacja poprosi o dodanie zdjęcia profilowego dziecka, które można wykonać lub dodać z galerii.
  - Następnie podajemy imię, a poniżej numer telefonu dziecka.
- Dziecko loguje się do aplikacji poprzez swój numer telefonu, a jego wersja ogranicza się tylko do zadań nadanych przez Rodzica.

Możemy już motywować nasze dzieci do prostych domowych czynności za które będziemy je wynagradzać. Dziecko posiada swój portfel w aplikacji gdzie gromadzi zarobione pieniądze a w dowolnej chwili może poprosić rodzica o ich wypłacenie

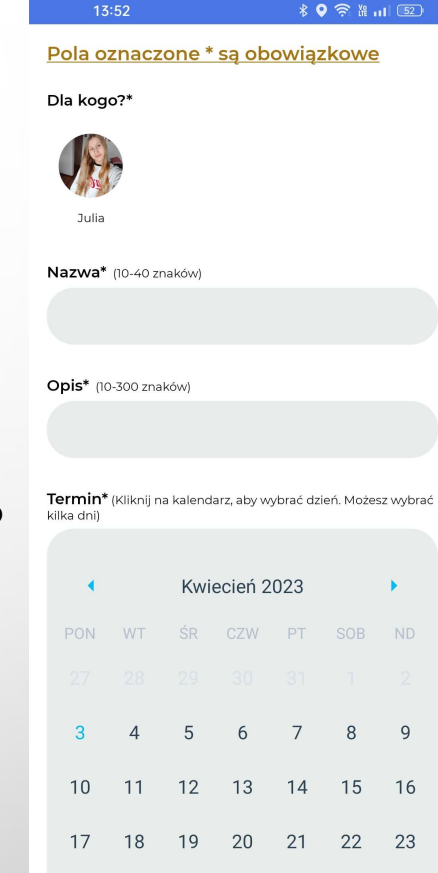

• Wypłata odbywa się na zasadzie przekazania fizycznie zarobionej gotówki, oraz wyzerowaniem portfela.

\* • 😤 🕅 🖬 🗔

( <del>)</del>

Dodaj dziecko

Sposób ten jest bardzo dobry dla dzieci, ponieważ uczy je oszczędzać, realizować wyznaczone cele, ale przede wszystkim dziecko poznaje wartość pieniędzy. Może ono zbierać na wymarzone zabawki lub inne rzeczy ucząc się przy tym pomagania i wykonywania różnych czynności, które w niedalekiej przyszłości będzie mogło wykonywać samo. Przede wszystkim możemy dać zadanie które nie tyle jest trudne, a może pomóc wspólnie spędzić czas i zaplanować wspólny dzień. Warto wspomnieć że zadania dla dziecka mogą być jednorazowe lub codzienne. Zaplanować możemy wiele czynności na cały tydzień, miesiąc itd. Bardzo dziękujemy za uwagę oraz zapoznanie się z podstawowym funkcjonowaniem naszej aplikacji "FUCHA" niektóre ekrany mogą nieznacznie się różnić ponieważ aplikacja jest w ciągłej rozbudowie. Jednak jej funkcjonowanie pozostaje bez zmian.

Po zgromadzeniu odpowiedniej ilości użytkowników, dążymy do tego aby w aplikacji każdy znalazł "wykonawcę" oraz "zlecenie" dla siebie. Pragniemy aby każda czynność w domu jak i poza domem była zrealizowana niemal natychmiastowo a z aplikacji korzystało się szybko i przyjemnie. Potrzeba jednak na to czasu dlatego prosimy o wyrozumiałość i cierpliwość Pozdrawiamy zespół "FUCHA"